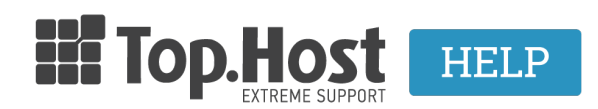

Γνωσιακή βάση > Εφαρμογές > Web Presence Builder > Πώς μπορώ να επιλέξω το γενικό χρώμα σχεδίου στο site μου που έχω κατασκευάσει μέσω του Web Presence Builder:

## Πώς μπορώ να επιλέξω το γενικό χρώμα σχεδίου στο site μου που έχω κατασκευάσει μέσω του Web Presence Builder;

## - 2019-03-07 - Web Presence Builder

Το γενικό χρώμα σχεδίου, ή styleset, της ιστοσελίδας σας αποτελείται από τέσσερα χρώματα. Κάθε χρώμα χρησιμοποιείται για αρκετά στοιχεία της ιστοσελίδας σας ταυτόχρονα.

Μπορείτε να προσαρμόσετε τα χρώματα των επιμέρους στοιχείων στην καρτέλα καρτέλα Σχεδίαση >> Χρώματα (Design tab >> Colors tab).

Για να επιλέξετε το γενικό χρώμα σχεδίου για την ιστοσελίδα σας:

1. Πηγαίνετε στην καρτέλα καρτέλα Σχεδίαση >> Σχέδιο (Design tab >> Scheme tab).

- 2. Επιλέξτε το συνδυασμό χρωμάτων, ή styleset, της ιστοσελίδας σας στο μενού.
- 3. Θα δείτε τα τέσσερα χρώματα που χρησιμοποιούνται στο σύστημα χρωμάτων της ιστοσελίδας σας.

Για να ρυθμίσετε ένα από τα χρώματα των χρωμάτων της ιστοσελίδας σας, κάντε κλικ στο αντίστοιχο πεδίο χρώμα και να αλλάξετε την δεκαεξαδική τιμή του κωδικού χρώματος ή επιλέξτε ένα χρώμα με τον επιλογέα χρώματος.

Σημείωση: Αυτές οι αλλαγές θα αντικαταστήσει όλες τις προηγούμενες αλλαγές των χρωμάτων μεμονωμένων στοιχείων »γίνεται στην καρτέλα Χρώματα.

Κάντε κλικ στο ΟΚ για να αποθηκεύσετε τις αλλαγές.